## Konto G Suite – instrukcja

Rozpoczyna się Twoja przygoda z kontem szkolnym G Suite dla Szkół i Uczelni.

Aby zalogować się na swoje konto musisz posiadać swój adres w domenie szkolnej <u>zsp3.knurow.edu.pl</u> oraz hasło, które otrzymałaś/eś od swojego nauczyciela.

## Logowanie:

1. Wejdź na stronę: https://myaccount.google.com\_- > pojawi się poniższe okno - >

Kliknij: zaloguj się

| Google Konto                                                                                                    | ② III Zaloguj się                                                                                                    |
|----------------------------------------------------------------------------------------------------|----------------------------------------------------------------------------------------------------|
| <ul> <li>Strona główna</li> <li>Dane osobowe</li> <li>Dane i personalizacja</li> <li>Bezpieczeństwo</li> <li>Osoby i udostępnianie</li> <li>Płatności i subskrypcje</li> </ul> | Oddy zalogujesz się na konto Google, możesz przeglądać swoje dane, nórmacje o aktywności, opcje zabezpieczeń i ustawienia prywatności oraz nimi zarządzać, by lepiej wykorzystać możliwości usług Google.         Wektóre ustawienia prywatności możesz sprawdzić i dostosować już teraz.         Więcej opcji jest dostępnych po zalogowaniu się na konto lub utworzeniu nowego. Więcej informacji         Zargujeje |

2. Wpisz swój adres e-mail, otrzymany od nauczyciela:

| Zaloguj się<br>Użyj konta Google<br>Adres e-mail lub telefon<br>j.kowalski@zsp3.knurow.edu.pl<br>Nie pamiętasz adresu?<br>To nie Twój komputer? Aby się zalogować, użyj okna |                                                  |                                              |               |  |
|----------------------------------------------------------------------------------------------------|--------------------------------------------------|----------------------------------------------|---------------|--|
| Użyj konta Google<br>Adres e-mail lub telefon<br>j.kowalski@zsp3.knurow.edu.pl<br>Nie pamiętasz adresu?<br>To nie Twój komputer? Aby się zalogować, użyj okna                |                                                  | Zaloguj się                                  |               |  |
| Adres e-mail lub telefon<br>j.kowalski@zsp3.knurow.edu.pl<br>Nie pamiętasz adresu?<br>To nie Twój komputer? Aby się zalogować, użyj okna                                     | ι                                                | Jżyj konta Google                            |               |  |
| j.kowalski@zsp3.knurow.edu.pl<br>Nie pamiętasz adresu?<br>To nie Twój komputer? Aby się zalogować, użyj okna                                                                 | Adres e-mail lub telet                           | fon                                          |               |  |
| Nie pamiętasz adresu?<br>To nie Twój komputer? Aby się zalogować, użyj okna                                                                                                  | j.kowalski@zsp                                   | 3.knurow.edu.pl                              |               |  |
| To nie Twój komputer? Aby się zalogować, użyj okna                                                                                                    | Nie pamiętasz adre                               | su?                                          |               |  |
| prywatnego. Dowiedz się więcej                                                                                                    | To nie Twój kompute<br>prywatnego. <b>Dowiec</b> | er? Aby się zalogowa<br><b>Iz się więcej</b> | ić, użyj okna |  |
| Utwórz konto Dalej                                                                                                    |                                                  |                                              | Dalai         |  |

- 3. Naciśnij przycisk z napisem: Dalej
- 4. Wpisz swoje hasło otrzymane od nauczyciela:

| Go                   | ogle        |          |   |
|----------------------|-------------|----------|---|
| Wit                  | amy         |          |   |
| (2) j.kowalski@zs    | p3.knurow.e | edu.pl 🗸 |   |
|                      |             |          |   |
| Wpisz hasło          |             |          |   |
|                      |             |          | _ |
| Pokaż hasło          |             |          |   |
|                      |             |          |   |
|                      |             |          |   |
| Nie pamiętasz hasła? |             | Dalej    |   |
| Nie pamiętasz hasła? |             | Dalej    |   |
| Nie pamiętasz hasła? |             | Dalej    |   |
| Nie pamiętasz hasła? |             | Dalej    |   |

5. Naciśnij przycisk -> Dalej

|                                                                                                    | -                                                                                                    |
|----------------------------------------------------------------------------------------------------|----------------------------------------------------------------------------------------------------|
|                                                                                                    | Witamy na Twoim nowym koncie                                                                                                    |
|                                                                                                    |                                                                                                    |
| Witamy na 1<br>Google, ale<br>na temat ko                                                            | Twoim nowym koncie: k.kowalski@sp3lubon.pl. Jest ono zgodne z wieloma usługami<br>to administrator domeny sp3lubon.pl decyduje, które usługi są na nim dostępne. Wskazówł<br>rzystania z nowego konta znajdziesz w Centrum pomocy Google.                                                                                                    |
| Gdy korzyst<br>k.kowalskię<br>Więcej dowi<br>Aby używać<br>Gdy masz w<br>w dowolnej<br>się, że korzy | lasz z usług Google, administrator domeny ma dostęp do informacji o Twoim koncie<br>gsp3lubon.pl, w tym wszystkich danych, które przechowujesz na nim w usługach Google,<br>iesz się tutaj lub z polityki prywatności swojej organizacji, jeśli taki dokument obowiązuje,<br>i usług Google (np. poczty e-mail) do celów prywatnych, możesz utworzyć osobne konto,<br>viele kont Google, możesz wybierać, którego z nich chcesz użyć w danej usłudze Google, i<br>chwili przełączać się między nimi. Nazwa użytkownika i zdjęcie profilowe pomagają upewni<br>ystasz z właściwego konta. |
| Jeśli Twoja o<br>umowie o u<br>usług Googi<br>usług Googi<br>szczególnym<br>administrato             | organizacja zapewnia Ci dostęp do podstawowych usług G Suite, korzystanie z nich podleg<br>żytkowaniu G Suite zawartej przez Twoją organizację. Udostępnienie wszystkich innych<br>le włączonych przez administratora ("Usługi dodatkowe") podlega Warunkom korzystania z<br>le i Polityce prywatności Google. Niektóre Usługi dodatkowe mogą też podlegać<br>m. związanym z nimi warunkom. Korzystanie z dowolnych usług udostępnionych przez<br>ora oznacza zaakceptowanie obowiązujących warunków dotyczących danej usługi.                                                           |
| Kliknij "Akce<br>k.kowalski@<br>Google.                                                              | eptuję" poniżej, by potwierdzić, że rozumiesz opisany sposób działania konta<br>gsp3lubon.pl oraz akceptujesz Warunki korzystania z usług Google i Politykę prywatności                                                                                                    |
|                                                                                                    | Akceptuję                                                                                                    |

6. Zaakceptuj regulamin.

7. Pamiętaj! Zmień hasło na swoje (zachowaj zasady bezpieczeństwa – hasło musi mieć minimum 8 znaków w tym małe i wielkie litery oraz znaki specjalne<sup>©</sup>

|                            | \A/ita            | mv           |              |
|----------------------------|-------------------|--------------|--------------|
| () i.k                     | owalski@zsp3      | .knurow.edu  | pl v         |
|                            |                   |              | ·            |
| Jtwórz silne               | hasło             |              |              |
| Jtwórz nowe, s<br>stronach | ilne hasło, które | go nie używa | sz na innych |
|                            |                   |              |              |
| Utwórz has                 | ło                |              |              |
|                            |                   |              |              |
| Potwierdź                  |                   |              |              |
| Co najmniej 8 z            | znaków            |              |              |
| Pokaż ha                   | asło              |              |              |
|                            |                   |              |              |
|                            |                   |              | Dalej        |
|                            |                   |              |              |

8. Super! Jesteś już zalogowany na swoim koncie G Suite.

## Zapamiętaj swoje hasło, ponieważ nikt oprócz Ciebie go nie zna.

W przypadku zapomnienia hasła, skontaktuj się z administratorem usługi (katarzyna.rakowicz@zsp3.knurow.edu.pl)

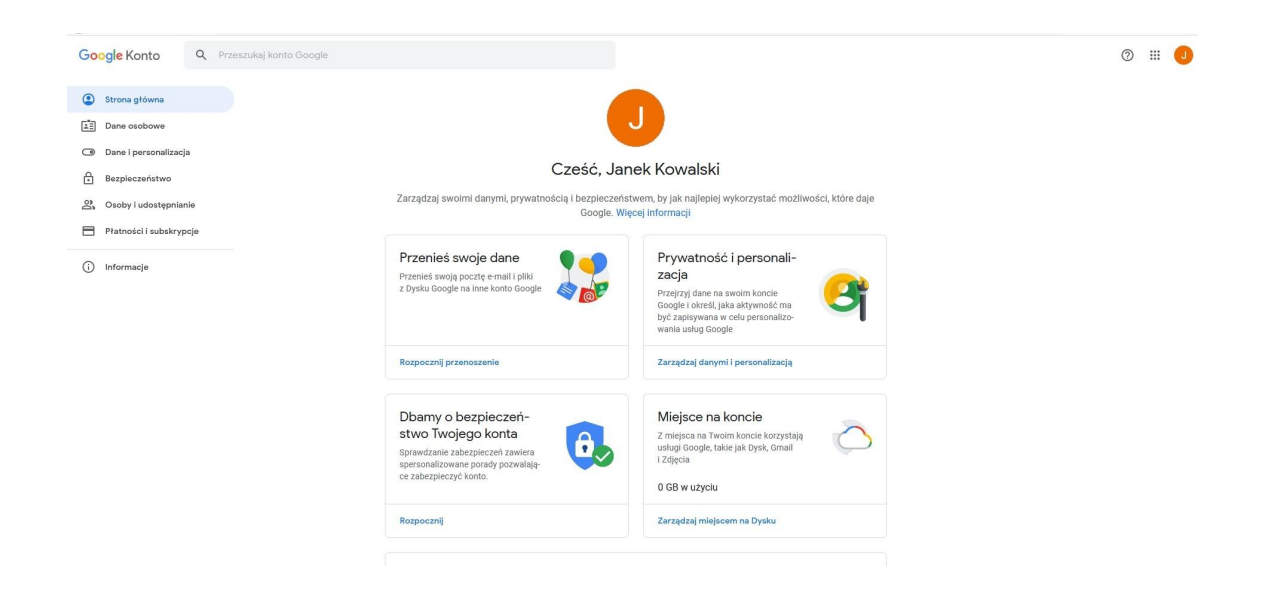

9. Aby wybrać jedną z dostępnych w usłudze aplikacji, kliknij na ikonkę kropek w prawym górnym rogu.

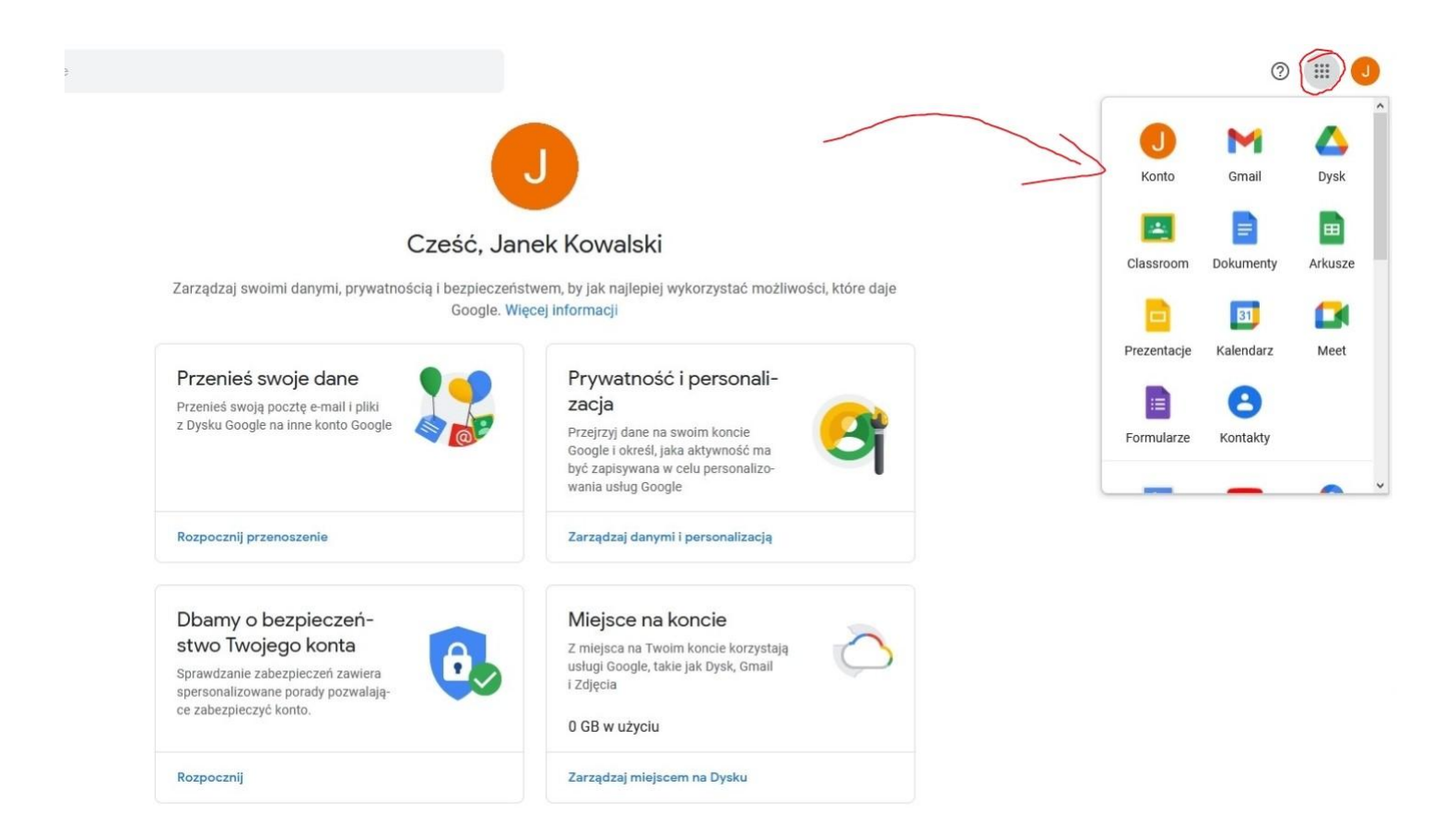